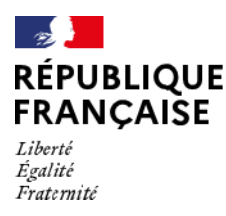

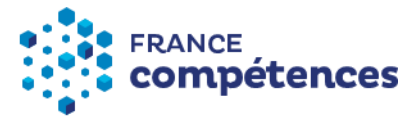

## Procédure d'inscription et d'accès à la plateforme extranet « Karoussel »

## Pour la transmission des données de comptabilité analytique des organismes de formation ayant une activité d'apprentissage (OFA) et des organismes gestionnaires de centres de formation d'apprentis (OG CFA)

(version du 11 mai 2021)

### Un formulaire d'inscription et une plateforme extranet dénommée « Karoussel »

Pour accéder à la plateforme extranet vous permettant de transmettre les éléments de comptabilité analytique de votre organisme, vous devez être habilité<sup>1</sup> par le responsable légal de cet organisme et créer un compte utilisateur en remplissant un formulaire d'inscription en ligne, via le lien suivant :

https://inscription-comptes-apprentissage.francecompetences.fr/

Vous remplissez le formulaire d'inscription et déposez votre habilitation et les documents demandés.

Vous recevez ensuite un courriel pour activer votre compte utilisateur qui sera ensuite soumis à validation par France compétences (ce qui peut prendre quelques jours).

Une fois votre compte utilisateur validé, vous recevez un courriel d'information et vous disposez automatiquement du profil « gestionnaire de compte » sur la plateforme Karoussel. Les droits rattachés à ce profil vous permettent de créer 4 autres comptes utilisateurs pour votre organisme<sup>2</sup>. Parmi ces 5 comptes utilisateurs, 2 peuvent disposer d'un profil gestionnaire de compte.

Seul les profils gestionnaires de compte pourront déposer sur la plateforme extranet le formulaire d'enquête duement complété.

L'ensemble de la procédure d'inscription et le fonctionnement de la plateforme extranet sont décrits dans la suite du présent document.

SIRET : 130 024 565 00017 - Code APE : 84 13Z

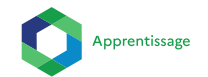

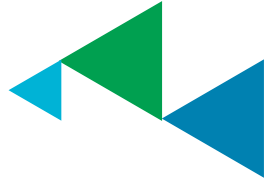

<sup>&</sup>lt;sup>1</sup> Pour ce faire, vous devez remplir et faire signer par le représentant légal de votre organisme l'habilitation rédigée par France compétences et disponible sur la page d'inscription.

<sup>&</sup>lt;sup>2</sup> Une fois votre compte validé, un autre utilisateur peut également remplir le formulaire d'inscription pour vore organisme. Vous recevez alors le courriel vous permettant de valider ce nouveau compte utilisateur. La procédure de création d'un compte utilisateur par le gestionnaire de compte lui-même est toutefois à privilégier.

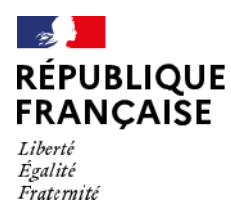

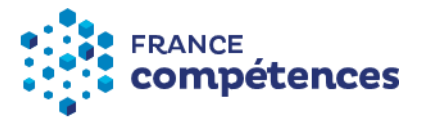

## I) Le formulaire d'inscription

Vous devez renseigner le formulaire suivant en y insérant les pièces demandées :

| FRANCE<br>compétences                  | Inscription                                                                                                    |
|----------------------------------------|----------------------------------------------------------------------------------------------------|
| Type de c                              | compte 0 * Télécharger le guide utilisateur karoussel Télécharger le document d'habilitation                                                                                                    |
| () OFA (                               |                                                                                                    |
| SIRET 📀 *                              |                                                                                                    |
| Entrer le                              | i siret                                                                                                    |
| Numéro                                 | de déclaration d'activité 📀 *                                                                                                    |
| Entrer le                              | NDA                                                                                                    |
| UAI @                                  |                                                                                                    |
| Entrer N                               | UAI                                                                                                    |
| Effectifs                              | d'apprentis pour votre organisme au 31/12/2020 *                                                                                                    |
| Entrer le                              | anombre d'apprentis                                                                                                    |
| Documen                                | it d'habilitation 📀                                                                                                    |
| Parcou                                 | zir Aucun fichier sélectionné.                                                                                                    |
| Autres pi                              | ièces jointes 😧                                                                                                    |
| +                                      |                                                                                                    |
| Nom *                                  |                                                                                                    |
| Entrer le                              | anom du contact                                                                                                    |
| Prenom *                               | •                                                                                                    |
| Entrer le                              | a prenom du contact                                                                                                    |
| Téléphor                               | ne                                                                                                    |
| Entrer le                              | a téléphone du contact                                                                                                    |
| E-mail *                               |                                                                                                    |
| Entrer Te                              | e-mail du contact                                                                                                    |
| Confime                                | r l'E-mail *                                                                                                    |
| Entrer le                              | e-mail du contact                                                                                                    |
| Mot de p                               | asse *                                                                                                    |
| Entrer le                              | e mot de passe du contact                                                                                                    |
|                                        |                                                                                                    |
| Confirmer le mo                        | it de passe *                                                                                                    |
| Entrer le mot de                       | passe du contact                                                                                                    |
| * champs obligatoir                    | res                                                                                                    |
| En cas de défaut                       | de réponse aux champs obligatoires, votre inscription ne pourra pas être traitée par France compétences et vous ne pourrez pas déposer la comptabilité                                                   |
| analytique de l'org<br>France compéten | anisme dont vous dependez sur la platetorme.<br>ces, responsable du traitement, traite vos données à caractère personnel afin de vous permettre de transmettre la comptabilité analytique de l'organisme |

France compétences, responsable du traitement, traite vos données à caractère personnel afin de vous permettre de transmettre la comptabilité analytique de l'organisme dont vous dépendez et de vous envoyer des communications et des enquêtes relatives à l'apprentissage. Vous disposez d'un droit d'accès, de rectification de vos données, du droit de limiter le traitement de vos données, du droit de ne pas faire l'objet d'une prise de décision automatisée ainsi que du droit de définir le sort de vos données après votre décès. Pour en savoir plus sur la gestion de vos droits et de vos données, nous vous invitons à consulter notre politique de confidentialité

S'inscrire

Cliquez sur "S'inscrire" afin de confirmer votre saisie.

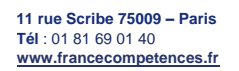

SIRET : 130 024 565 00017 - Code APE : 84 13Z

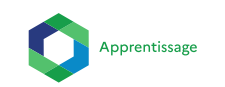

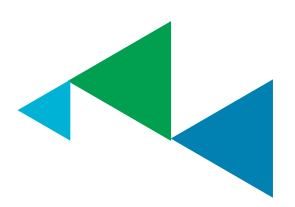

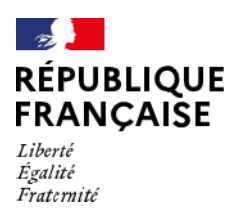

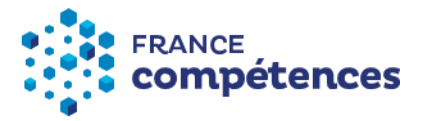

Vous devez télécharger l'habilitation en haut à droite du formulaire, la remplir, la signer et tamponner et la redéposer en ligne avant de confirmer votre inscription.

Si vous cliquer sur « OFA » (organisme de formation ayant une activité apprentissage) vous devrez obligatoirement inscrire votre numéro de déclaration d'activité. Si vous n'avez pas de NDA, vous devez cliquer sur « OG » (organisme gestionnaire de CFA).

Le Siret à inscrire est celui de l'organisme, a priori celui du siège social.

L'UAI est celui de l'organisme, s'il dispose d'un UAI. Sinon, vous pouvez utiliser l'UAI jugé principal.

Une fois que vous avez cliqué sur « s'inscrire », vous recevez un courriel vous invitant à confirmer votre adresse.

Une fois l'adresse mail confirmée, l'inscription est en attente de validation par France compétences, qui analyse la demande de l'organisme et vérifie les pièces jointes déposées sur la plateforme d'inscription :

L'activation de votre compte a bien été effectuée. Vous serez informé après validation de votre compte par France compétences

Une fois le compte validé par France compétences, vous recevez un courriel de confirmation de votre inscription et vous pouvez ensuite accéder à la plateforme Karoussel afin de télécharger votre enquête et de la déposer une fois remplie.

<u>Remarque</u> : le n° Siret que vous inscrivez dans cette page d'inscription permet de renseigner la raison sociale et l'adresse de l'organisme en question en fonction de ce que contient la base SIRENE. En effet, l'API utilisée par France compétences pour cette page d'inscription va chercher les informations liées au n° Siret dans la base SIRENE de l'Insee. Il ne nous appartient donc pas de modifier cette dénomination et/ou cette adresse.

<u>Pour information</u> : Le premier utilisateur qui a créé son compte dispose automatiquement d'un profil gestionnaire pour le compte de l'OFA ou du CFA concerné et peut ainsi ajouter :

- Un deuxième profil gestionnaire de compte ;
- Et des profils utilisateurs pour la structure concernée (collaborateurs du même OFA ou CFA, utilisateurs d'autres OFA ou CFA dont il a la gestion) à hauteur de 5 personnes maximum au total (5 comptes pour le même OFA ou CFA).

Le deuxième gestionnaire de compte peut également créer les comptes utilisateurs (parmi les 5 autorisées).

Une adresse mail = un utilisateur, par conséquent, une même adresse mail ne peut pas être utilisée pour créer plusieurs comptes.

**11 rue Scribe 75009 – Paris Tél** : 01 81 69 01 40 <u>www.francecompetences.fr</u>

SIRET : 130 024 565 00017 - Code APE : 84 13Z

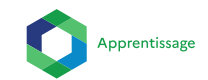

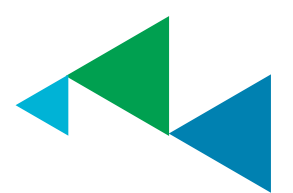

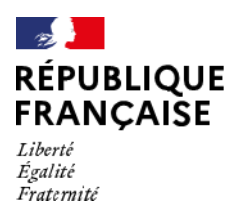

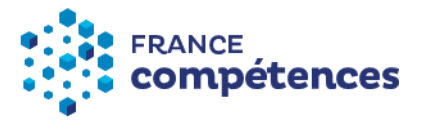

Pour créer, modifier et valider des comptes utilisateurs, le ou les gestionnaires de compte doivent se rendre sur « Gestion des utilisateurs » :

| Ge     | stion des utilisateurs                                  |
|--------|---------------------------------------------------------|
| 2      | La gestion des utilisateurs permet de gérer les comptes |
| utilis | ateurs.                                                 |
|        |                                                         |

L'interface de gestion des utilisateurs permet au gestionnaire de compte d'avoir une vue d'ensemble des profils créés pour sa structure :

Utilisateurs

| hercher Q  | ×                        | Utilisa             | teur CFA/OFA SANS FILTRE | - Filtrer par compte actif/validé -           | création - 🗸 |  |  |  |
|------------|--------------------------|---------------------|--------------------------|-----------------------------------------------|--------------|--|--|--|
|            |                          |                     | Date de création - Début | Date de création - Fin                        |              |  |  |  |
|            |                          |                     | Date de début            | Date de fin                                   | Appliquer    |  |  |  |
| NOM Prénom | E-mail                   | Organisme / Cabinet |                          | Profil                                        | Etat         |  |  |  |
| QSD dsf    | test.cfa.ts.01@gmail.com | A.F.T.I.            |                          | Gestionnaire de comptes / Utilisateur CFA/OFA | ٠            |  |  |  |
| TEST lycee | test.cfa.ts.02@gmail.com | MAISON DES LYCEENS  | DU LYCEE ARMAND MALAISE  | Gestionnaire de comptes / Utilisateur CFA/OFA |              |  |  |  |
|            |                          |                     |                          |                                               |              |  |  |  |

- La pastille rouge signifie que l'utilisateur n'a pas activé son compte
- La pastille bleue signifie que l'utilisateur a activé son compte mais qu'il n'est pas validé
- La pastille verte signifie que l'utilisateur a activé son compte et qu'il a été validé

Le gestionnaire des comptes reçoit également les demandes d'inscription pour le compte de son OFA ou CFA provenant du formulaire d'inscription, il lui incombera de vérifier les informations renseignées par l'utilisateur avant de valider son compte.

Les utilisateurs créés par le gestionnaire reçoivent un lien afin de confirmer leur adresse mail et créer leur mot de passe, le gestionnaire peut également valider l'adresse mail à leur place. Une fois les comptes activés et validés, les différents utilisateurs ont accès à Karoussel via le lien suivant : <u>https://extranet.francecompetences.fr/pogen/</u>

11 rue Scribe 75009 – Paris Tél : 01 81 69 01 40 www.francecompetences.fr

SIRET : 130 024 565 00017 - Code APE : 84 13Z

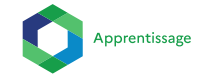

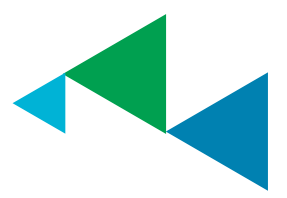

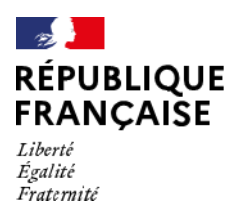

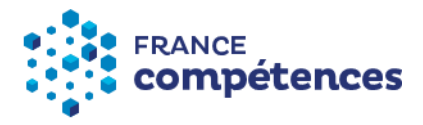

# II) Utilisation de Karoussel

Karoussel se décompose en trois sections :

| Enquête en ligne                                                                                        | Transmission enquêtes                                                                                             | Statut des enquêtes                                                                                             |
|----------------------------------------------------------------------------------------------------|----------------------------------------------------------------------------------------------------|----------------------------------------------------------------------------------------------------|
| Le menu « Enquête en ligne » permet de visualiser les<br>enquêtes mise en ligne, et de les télécharger. | La transmission d'enquêtes permet d'envoyer manuellement<br>vos enquêtes à l'aide d'un formulaire au format xisx. | données des différentes enquêtes « permet l'accès aux<br>données des différentes enquêtes du portail KAROUSSEL. |
| Accéder aux enqêtes en lifgne                                                                           | Accéder à la transmission                                                                                         | Accèder aux données de référence                                                                                |

## 1) Enquêtes en ligne

La vignette « Accéder aux enquêtes en ligne » permet de déposer si besoin des PJ, de télécharger l'enquête (formulaire d'enquête permettant la remontée de la comptabilité analytique) et de renseigner préalablement les certifications professionnelles (titres et diplômes)<sup>3</sup> dispensés au sein de l'organisme concerné :

| Formulaire<br>Enquête | Enquête                       | es                                          |           |                                            |             |                            |                |                 |                                |        |                         |             |
|-----------------------|-------------------------------|---------------------------------------------|-----------|--------------------------------------------|-------------|----------------------------|----------------|-----------------|--------------------------------|--------|-------------------------|-------------|
|                       | Date de dernier Date de début | Date de dernier envoi - Début Date de début |           | Date de dernier envoi - Fin<br>Date de fin |             | Appliquer                  |                | Dernier envoi   |                                | ıl 🗸   |                         |             |
|                       | Nom<br>enquête Déta           | ls Formulaire                               | Organisme | Organisme<br>parent                        | Direction   | Date<br>▲ mise en<br>ligne | Date<br>retour | Date<br>clôture | Date<br>de<br>dernier<br>envoi | Statut | Données à<br>renseigner | Télécharger |
|                       | Enquete Enqu<br>CFA CFA       | ete CFA - CFA                               | A.F.T.I.  |                                            | DIRECTION_1 | 23/03/2021                 | 15/07/2021     | 15/07/2021      |                                | ENT    |                         | ±           |
|                       |                               |                                             |           |                                            | Doopées à   |                            |                |                 |                                |        |                         |             |

La partie « Données à renseigner » en bout de ligne permet de renseigner les certifications dispensées au sein de l'OFA ou du CFA. Une fois ces éléments renseignés, le formulaire d'enquête sera adapté en conséquence et pourra être téléchargé.

Point de vigilance : Les « données à renseigner » sont donc à remplir avant le téléchargement de l'enquête. Le téléchargement de l'enquête sera bloqué si les certifications ne sont pas renseignées au préalable.

**11 rue Scribe 75009 – Paris Tél** : 01 81 69 01 40 <u>www.francecompetences.fr</u>

SIRET : 130 024 565 00017 - Code APE : 84 13Z

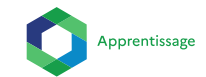

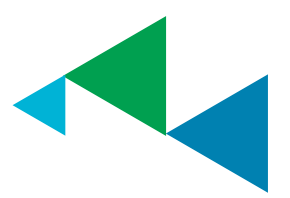

<sup>&</sup>lt;sup>3</sup> Le terme certification fait référence aux diplômes et titres ouverts à l'apprentissage

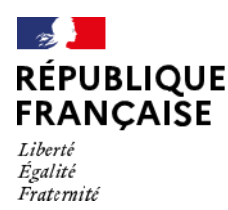

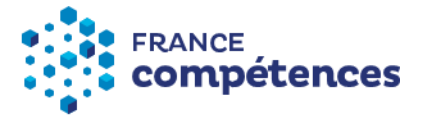

Lorsque vous cliquez sur « Données à renseigner », la page ci-dessous s'affiche :

|                       |                                                                                                    | A Retour | Enregistrer |
|-----------------------|----------------------------------------------------------------------------------------------------|----------|-------------|
| Formulaire<br>Enquête | Valeurs à renseigner                                                                                              |          |             |
|                       | Nombre d'établissements total * 🕢                                                                                 |          |             |
|                       | Nombre d'établissements total                                                                                     |          |             |
|                       | Nombre de formations total * 📀                                                                                    |          |             |
|                       | Nombre de formations total                                                                                        |          |             |
|                       | Fichier Actuel 🚱                                                                                                  |          |             |
|                       | Liste-certifications xlsx                                                                                         |          |             |
|                       | Importer des données                                                                                              |          |             |
|                       | Parcourir         Aucun fichier sélectionné.         Importer           Format accepté : xisx         X         X |          |             |

Les certifications sont à incrémenter en téléchargeant un fichier Excel depuis cette page. Après le dépôt du fichier Excel, les informations s'incrémenteront automatiquement dans un tableau qui apparaîtra en bas de page.

Pour télécharger le fichier Excel, cliquez sur « Liste-certifications », complétez-le fichier et enregistrezle sur votre bureau. Pour l'importer dans Karoussel, cliquez « Parcourir » pour séléctionner votre fichier puis cliquez sur « Importer » :

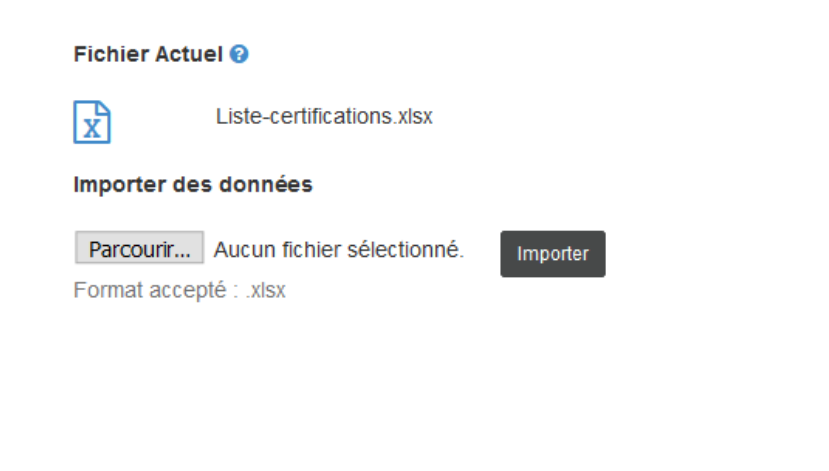

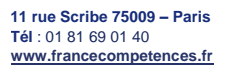

SIRET : 130 024 565 00017 - Code APE : 84 13Z

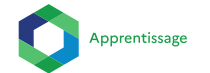

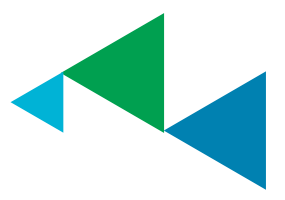

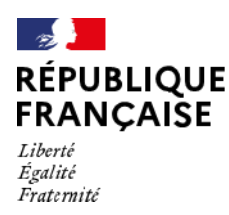

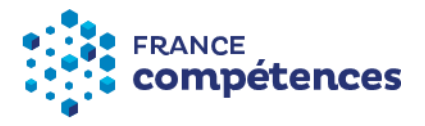

Un bandeau vous indique que les données ont bien été importées :

| Formulaire<br>Enquête | Valeurs à renseigner                                                         |  |
|-----------------------|------------------------------------------------------------------------------|--|
|                       |                                                                              |  |
|                       | Les données ont bien été importées                                           |  |
|                       | Nombre d'établissements total " 😧                                            |  |
|                       | 2                                                                            |  |
|                       | Nombre de formations total * 🕑                                               |  |
|                       | 3                                                                            |  |
|                       | Fichier Actuel 📀                                                             |  |
|                       | Liste-certifications xisx                                                    |  |
|                       | Importer des données                                                         |  |
|                       | Parcourir Copie de Liste-certifications x Importer<br>Format accepté : .xisx |  |

Il convient de renseigner les certifications professionnelles (diplômes ou titres) dispensés dans l'OFA ou le CFA concerné afin que ces dernières soient automatiquement incrémentées dans l'enquête.

Le tableau des certifications se présentera sous la forme suivante :

|          |                           |           |         |       | Nombre d'établissements sur |
|----------|---------------------------|-----------|---------|-------|-----------------------------|
| Code     |                           |           | Niveau  |       | lesquels la formation       |
| diplôme  | Intitulé                  | Code RNCP | 2019    | Type5 | correspondante est délivrée |
|          | METIERS DE LA MODE-       |           |         |       |                             |
| 32024207 | VETEMENTS (BTS)           | NR        | niveau5 | BTS   | 1                           |
|          | AFFUTEUR - REGLEUR (GIP - |           |         |       |                             |
| 46E25101 | FTLV NANCY)               | RNCP31925 | niveau4 | TITRE | 2                           |

Vous aurez à remplir la dernière colone. Si vous inscrivez le chiffre 2, cela signifie que la formation en question est sur deux établissements différents (ces établissements doivent disposer d'un Siret et d'un UAI, cf. notice).

# Cliquez sur « Enregistrer » avant de quitter la page afin que votre saisie soit bien prise en compte.

Pour information, une fois les certifications incrémentées, elles apparaitront directement dans le tableau en bas de page. Attention, toute modification dans le tableau ou via le fichier Excel entraînera une modification des informations dans votre enquête.

11 rue Scribe 75009 – Paris Tél : 01 81 69 01 40 www.francecompetences.fr

SIRET : 130 024 565 00017 - Code APE : 84 13Z

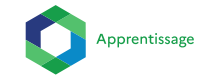

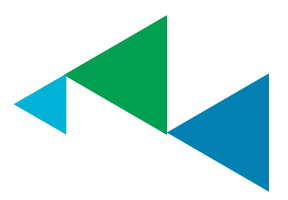

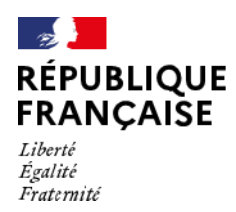

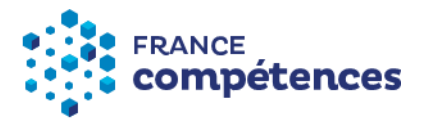

| ormulaire<br>inquête | Valeurs à                                                                                                  | a renseigner                                                                                           |              |                |          |                                                                                  |
|----------------------|----------------------------------------------------------------------------------------------------|----------------------------------------------------------------------------------------------------|--------------|----------------|----------|----------------------------------------------------------------------------------|
| (                    | Les données o<br>Nombre d'établi<br>2<br>Nombre de form<br>Fichier Actuel (<br>X<br>Lis<br>Importer des do | nt bien été importées<br>ssements total *  ations total *  ations total *  ations total *  ations stat |              |                |          | ×                                                                                |
|                      | Parcourir Co<br>Format accepté :                                                                           | ple de Liste-certifications.x Importer                                                                 |              |                |          |                                                                                  |
|                      | Code<br>Diplôme                                                                                            | Intitulé                                                                                               | Code<br>RNCP | Niveau<br>2019 | Type5    | Nombre d'établissements sur lesquels la formation<br>correspondante est délivrée |
|                      | 10033101                                                                                                   | DE DOCTEUR EN PHARMACIE                                                                                | NR           | niveau8        | DOCTORAT | 1                                                                                |
|                      | 1022001                                                                                                    | AGENT DE CONTROLE NON<br>DESTRUCTIF (MC NIVEAU IV)                                                     | RNCP955      | niveau4        | МС       | 2                                                                                |
|                      | 1022103                                                                                                    | EMPLOYE TRAITEUR (MC NIVEAU V)                                                                         | RNCP958      | niveau3        | мс       | 1                                                                                |
|                      |                                                                                                    |                                                                                                    |              |                |          |                                                                                  |

#### Il convient égalemet de remplir les deux champs suivants :

- Nombre d'établissements total : il s'agit du nombre d'établissements différents que l'organisme souhaite déclarer (voir la notice). Ce chiffre formatera l'onglet « identité établissement » du formulaire à remplir.
- Nombre de formations total : il s'agit du nombre de certifications différentes que l'organisme délivre pour son propre compte tout établissement confondu (voir la notice). Ce chiffre formatera l'onglet « résultat analytique » du formulaire à remplir.

La partie « PJ » (icône trombone) permet de déposer des pièces jointes.

Cliquez sur « Ajouter » pour déposer des pièces jointes sur Karoussel, « Exporter » permet l'export de la PJ :

|                                                                                 |                                             |               |          | Ajouter Aretour Exporter |
|---------------------------------------------------------------------------------|---------------------------------------------|---------------|----------|--------------------------|
| Enquête en ligne<br>Enquête                                                     | Pièces à fournir                            |               |          |                          |
|                                                                                 | ∞ Pièces à fournir                          | Modifier      | Exporter | Supprimer                |
|                                                                                 | PJ Numéro 1.pdf                             | <b>B</b>      | *        | Û                        |
|                                                                                 | PJ Numéro 2.pdf                             | <b>B</b>      | *        | 8                        |
|                                                                                 |                                             |               |          |                          |
| 11 rue Scribe 75009 – Paris<br>Tél : 01 81 69 01 40<br>www.francecompetences.fr |                                             | •             |          |                          |
| SIRET : 130 024 565 00017                                                       | – Code APE : 84 13Z                         | Apprentissage |          |                          |
| Autorité nationale de financemen<br>de la formation professionnelle et          | it et de régulation<br>t de l'apprentissage |               |          |                          |

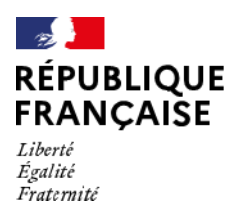

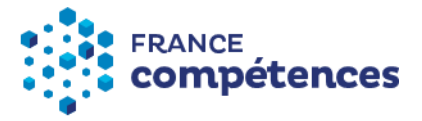

La partie « Téléchargement de l'enquête » permet de télécharger l'enquête qui contient les diplômes et les titres précédemment renseignés :

| Formulaire<br>Enquête | Enq                                            | uêtes          |            |                                            |                     |             |                            |                |                 |                                |        |                         |             |
|-----------------------|------------------------------------------------|----------------|------------|--------------------------------------------|---------------------|-------------|----------------------------|----------------|-----------------|--------------------------------|--------|-------------------------|-------------|
|                       | Date de dernier envoi - Début<br>Date de début |                | Date       | Date de dernier envoi - Fin<br>Date de fin |                     |             | Appliquer                  |                |                 | Jernier envoi                  |        |                         |             |
|                       | Nom<br>enquête                                 | Détails        | Formulaire | Organisme                                  | Organisme<br>parent | Direction   | Date<br>▲ mise en<br>ligne | Date<br>retour | Date<br>clôture | Date<br>de<br>dernier<br>envoi | Statut | Données à<br>renseigner | Télécharger |
|                       | Enquete<br>CFA                                 | Enquete<br>CFA | CFA - CFA  | A.F.T.I.                                   |                     | DIRECTION_1 | 23/03/2021                 | 15/07/2021     | 15/07/2021      |                                | ENT    |                         | ٭ )         |

Avec le formulaire d'enquête préformaté et non modifiable, vous disposer également d'une version de travail du formulaire d'enquête que vous pouvez modifier à souhait, mais seul le formulaire d'enquête préformaté pourra être redéposé sur la plateforme.

Une notice explicative du formulaire et également disponible lors du téléchargement.

## 2) La transmission de l'enquête

| FRANCE<br>compétences                                                      | Accueil                |                                                                                                |            |                                                                                                    |
|----------------------------------------------------------------------------|------------------------|------------------------------------------------------------------------------------------------|------------|----------------------------------------------------------------------------------------------------|
|                                                                            |                        |                                                                                                |            |                                                                                                    |
| Enquête en ligne                                                           |                        | Transmission enquêtes                                                                          | Stat       | ut des enquêtes                                                                                      |
| Le menu "Enquête en ligne" per<br>enquêtes en ligne, et de les télécharger | rmet de visualiser les | La transmission d'enquêtes permet d'envoyer manuelle<br>vos enquêtes à l'aide d'un formulaire. | ment donné | Le menu "Statut des enquêtes" permet l'accès aux<br>es des différentes enquêtes du portail Karoussel |
| Accéder aux enquêtes en l                                                  | ligne                  | Accéder à la transmission                                                                      |            | Accéder au statut des enquêtes                                                                       |

Cette vignette permet de déposer l'enquête contenant les données de la comptabilité analytique de l'OFA ou du CFA concerné.

Pour cela, cliquez sur « Accéder à la transmission ».

Vous accédez à la page permettant de transmettre l'enquête à France compétences.

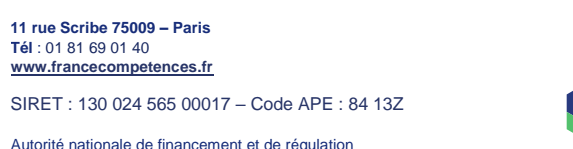

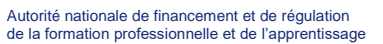

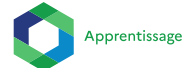

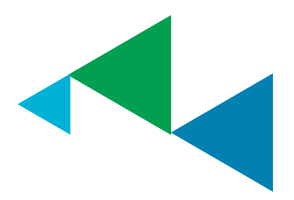

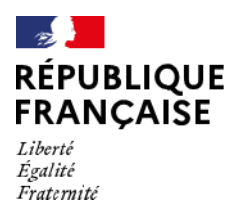

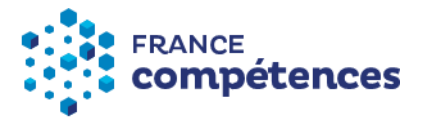

Cliquez sur « Parcourir », sélectionnez l'enquête précédemment téléchargée dans la partie « Enquête en ligne » qui aura été au préalable renseignée puis cliquez sur « Envoyer » :

| Enquêtes<br>Envoyer une enquête | Envoyer une enquête                                            |
|---------------------------------|----------------------------------------------------------------|
|                                 | Parcourir Aucun fichier sélectionné.<br>Format accepté : .xlsx |
|                                 | Envoyer Annuler                                                |

L'Europe s'engage en France Fonds Paritaire de Sécurisation

**Attention**, le fichier Excel correspondant au formulaire d'enquête est un document préformaté spécifiquement par France compétences et ne peut être modifié en dehors des cas prévus.

### Envoyer une enquête

Le fichier "Formulaire-enquête-apprentissage.xlsx" a bien été reçu et les contrôles automatiques du fichier transmis sont terminés. Le fichier comporte des erreurs disponibles dans le fichier d'alerte : ① Alertes Merci de corriger puis de redéposer l'enquête ainsi renseignée.

#### Déposer vos enquêtes à l'aide du formulaire ci-dessous.

Parcourir... Formulaire-enquête-apprentissage.xlsx Formats acceptés : .xlsx

Envoyer Annuler

Lorsque vous déposez le formulaire d'enquête renseigné sur la plateforme Karoussel, un certain nombre de contrôles vont être opérés sur le formulaire déposé. Ainsi, si une cellule devant comporter un chiffre est vide ou comporte une lettre, un message d'erreur s'affichera. Certaines erreurs sont bloquantes et empêchent le dépôt du formulaire sur Karoussel. D'autres erreurs sont non bloquantes. Toutes les erreurs sont signalées dans un fichier Excel que vous pouvez télécharger afin de les corriger.

Une fois les erreurs au minimum bloquantes corrigées, vous pouvez redéposer le formulaire sur la plateforme.

Sachez notamment que vous pouvez déposer votre formulaire d'enquête renseigné autant de fois que nécessaire. Seul le dernier dépôt sera pris en compte dans l'exploitation des données.

11 rue Scribe 75009 – Paris Tél : 01 81 69 01 40 www.francecompetences.fr SIRET : 130 024 565 00017 – Code APE : 84 13Z

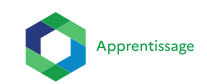

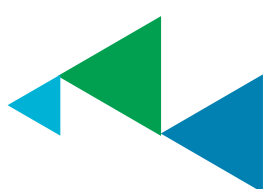

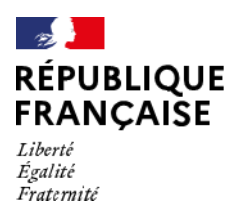

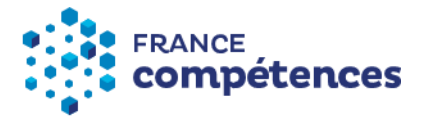

Aussi, nous vous invitons à ne pas attendre les derniers jours pour déposer votre enquête car cette phase de correction des erreurs peut prendre un certain de temps.

## 3) Le statut de l'enquête

| FRANCE<br>compétences                                                                         | Accueil                 |                           |                                                                                                    |
|-----------------------------------------------------------------------------------------------|-------------------------|---------------------------|----------------------------------------------------------------------------------------------------|
| Enquête en ligne<br>Le menu "Enquête en ligne" pe<br>enquêtes en ligne, et de les télécharger | ermet de visualiser les | Transmission enquêtes     | Statut des enquêtes<br>Le menu "Statut des enquêtes" permet l'accès aux<br>données des différentes enquêtes du portail Karoussei |
| Accéder aux enquétes en                                                                       | ligne                   | Accéder à la transmission | Accéder au statut des enquêtes                                                                                                   |

Cliquez sur « Accéder au statut des enquêtes ». Cette section permet de visualiser les enquêtes déposées :

|   |                    |           |          |                       | - Filtrer par enquête bloquée/débloquée - |  |
|---|--------------------|-----------|----------|-----------------------|-------------------------------------------|--|
| # | Nom enquête        | Organisme | 🖙 Statut | Date de dernier envoi | Date de retour souhaité                   |  |
| 1 | Enquête compte CFA | CFA 1     | DMD      | 16/10/2020 15:01:38   | 15/11/2020                                |  |

Trois icônes vous indiquent le statut de votre enquête :

- ENT : Enquête non téléchargée
- EII : Enquête téléchargée
- Enquête déposée

**11 rue Scribe 75009 – Paris Tél** : 01 81 69 01 40 <u>www.francecompetences.fr</u>

SIRET : 130 024 565 00017 - Code APE : 84 13Z

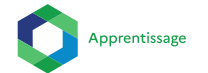

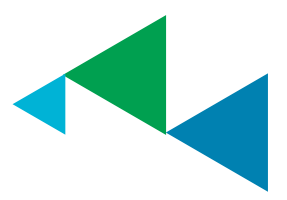

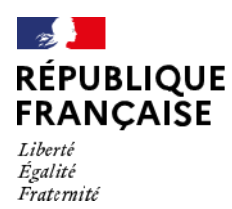

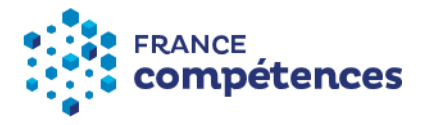

#### En cliquant sur le nom de l'enquête, l'enquête déposée peut être retéléchargée :

| CF<br>Cc<br>Av | FA 1<br>ompte CFA<br>ril 2021                      |                        |               |                   |                |
|----------------|----------------------------------------------------|------------------------|---------------|-------------------|----------------|
| Date<br>State  | de dernière modification : 07/12/2020<br>It : [20] |                        |               |                   |                |
| List           | e des fichiers transmis                            |                        |               |                   |                |
| #              | Fichier                                            | ▼ Date de transmission | Nom           | Mail              | Téléchargement |
| 1              | Compte cfa_CFA 1 - 20210310_1225.xlsx              | 07/12/2020 12:26:04    | JOUARD Nadine | n.jouard@cfa1.com |                |

**11 rue Scribe 75009 – Paris Tél** : 01 81 69 01 40 <u>www.francecompetences.fr</u>

SIRET : 130 024 565 00017 - Code APE : 84 13Z

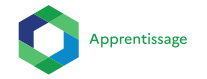

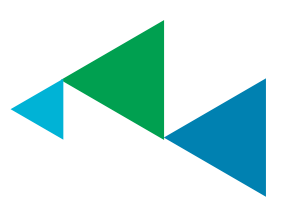